## **GUIDA PER LA RICHIESTA ON-LINE DEL CODICE PIN ALL'AGENZIA DELLE ENTRATE**

(valida solo per Persone Fisiche, no società)

Collegarsi alla seguente pagina web: <u>https://telematici.agenziaentrate.gov.it/Abilitazione/IAbilitazionePF.jsp</u>

## e compilare i dati richiesti

| Cerca:       Vai       Vai <t< th=""><th></th><th></th><th></th><th><u>N</u></th><th>trumenti ?<br/>curezza 👻 Strumenti 👻 🕢 🗐</th><th>Modifica Visualizza Preferiti Strur<br/>T 🔊 T 🖃 🖶 T Pagina T Sicur</th></t<>                                                                                                    |                            |                                                                                                    |                                                                             | <u>N</u>                                                                                                 | trumenti ?<br>curezza 👻 Strumenti 👻 🕢 🗐                         | Modifica Visualizza Preferiti Strur<br>T 🔊 T 🖃 🖶 T Pagina T Sicur      |
|----------------------------------------------------------------------------------------------------|----------------------------|----------------------------------------------------------------------------------------------------|-----------------------------------------------------------------------------|----------------------------------------------------------------------------------------------------|-----------------------------------------------------------------|------------------------------------------------------------------------|
| L'Agenzia       It tou profilo fiscale       Cosa devi fare       Strumenti       Documentazione       Servizi onli         Fisconline       It too in: Home - Servizi con registrazione - Richiesta PIN - Inserimento Richiesta Persone Fisiche       Registrazione Persone fisiche - Richiesta del codice PIN       Registrazione Persone fisiche - Richiesta del codice PIN         Persone fisiche in possesso della Carta Nazionale del Servizi (CNS)       - Ottadini italiani residenti all'estero       - Persone fisiche in possesso della Carta Nazionale del Servizi (CNS)       - Ottadini italiani residenti all'estero       - Societa, Enti; Associazioni       - Persone fisiche       - Persone fisiche       - Persone fisiche in possesso della Codice PIN         • Stato della richiesta del PIN       - Societa, Enti; Associazioni       - Nessuno (compreso CUD)       - Sostituto/Intermediario       - Proste         • Stato della richiesta del PIN       Reddito complessivo:       -       -       -       -         Ristampa       - Per coloro che hanno richiesto II PIN ad un ufficio       - N.B.: Indicare il reddito complessivo in unità di euro senza decimail e senza punti (ad esempio se il reddito complessivo è stato i a codi euro - 56480) esempio - pdf.       -       -       -       -       -       -       -       -       -       -       -       -       -       -       -       -       -       -       -       -       -       -       -                                                                                                    | atta l'Agenzia             | Vai Contatta                                                                                                    | Cerca:                                                                      |                                                                                                    |                                                                 |                                                                        |
| Fisconline         Pichiesta del PIN         Persone fisiche         Persone fisiche in possesso della<br>carta Nazionale del Servizi (CNS)         - Cittadini italiani residenti<br>all'estero         - Società, Enti, Associazioni         9 Stato della richiesta del PIN         • Redito compresso CUD)         - 730         - Unico persone fisiche         • Unico persone fisiche         • Nodello         • Nacionale del Servizi (CNS)         • Società, Enti, Associazioni         • Stato della richiesta del PIN         • Redito complessivo:         N.B.: Indicare II redito complessivo in unità di euro senza decimali e senza punti (ad esempio se il redidto complessivo è stato del senzi Lorane I'importo preceduto dal segno men<br>nel caso di Euro -56480) esempio - pdf.         Maggiori informazioni         It sistema fornirà subito la prima parte del Pin (prime 4 cifre); il richiedente riceverà entro 15 giorni, al domicilio conosciuto dall'i<br>Entrate, una lettera contenente gii elementi necessari a completare il codice Pin (utime 6 cifre) e la password di accesso.                                                                                                    | line                       | Documentazione Servizi online                                                                                                    | Strumenti                                                                   | Cosa devi fare                                                                                           | Il tuo profilo fiscale                                          | L'Agenzia 1                                                            |
| Richiesta del PIN       Registrazione Persone fisiche - Richiesta del codice PIN         * Persone fisiche       Persone fisiche in possesso della Catta Nazionale dei Servizi (CNS)         * Ottadini Italiani residenti all'estero       Modello         * Società, Enti, Associazioni       Persone fisiche         * Stato della richiesta del PIN       Nessuno (compreso CUD)         • Ristampa       Società, Enti, Associazioni         • Redito complessivo:       Società, Enti, Associazioni         • Per coloro che hanno richiesto il PIN ad un ufficio       N.B.: Indicare il reddito complessivo il unità di euro senza decimali e senza punti (ad esempio se il reddito complessivo è stato da 22.400,12 indicare 32400). Se il reddito complessivo dichiarato è negativo bisognerà indicare l'importo preceduto dal segno men nel caso di Euro -56480) esempio - pdf.         Maggiori informazioni       Invia Ripulisci         Maggiori informazioni       Isterna fornirà subito la prima parte del Pin (prime 4 cifre); il richiedente riceverà entro 15 giorni, al domicilio conosciuto dall'/ Entrate, una lettera contenente gli elementi necessari a completare il codice Pin (utime 6 cifre) e la password di accesso.                                                                                                    |                            | ) Richiesta Persone Fisiche                                                                                                    | ta PIN - Inserimento                                                        | vizi con registrazione - Richies                                                                         | Ti trovi in: <u>Home - Ser</u>                                  | sconline                                                               |
| Persone fisiche     Persone fisiche     Persone fisiche in possesso della<br>Carta Nazionale dei Servizi (CNS)     Codice fiscale:     Modello     Persone fisiche in consente l'accesso ai servizi di Fisconline, è necessario fornire i dati relativi alla dichiarazione presentata nel 2013 (redditi 2012).     Codice fiscale:     Modello     Persone fisiche in possesso della<br>Carta Nazionale dei Servizi (CNS)     Codice fiscale:     Nodello     Poste     Sostituto/Intermediario     Poste     Servizi telematici     Unico persone fisiche     Nessuno (compreso CUD)     730     Unico persone fisiche     Nessuno (compreso CUD)     730     Unico persone fisiche     Nessuno (complessivo:     N.B.: Indicare il reddito complessivo in unità di euro senza decimali e senza punti (ad esempio se il reddito complessivo è stato o 32.400,12 indicare 32400). Se il reddito complessivo dichiarato è negativo bisognerà indicare l'importo preceduto dal segno men<br>nel caso di Euro -56480) <u>esempio - pdf</u> .     Maggiori informazioni     Invia Ripulisci     Maggiori informazioni     Invia e tetra contenente gii elementi necessari a completare il codice Pin (ultime 6 cifre) e la password di accesso.     Attenzione: se i dati non coincidono con quelli in possesso dell'Agenzia delle Entrate, la domanda di abilitazione non sarà acce                                                                                                    |                            | dice PIN                                                                                                    | chiesta del co                                                              | Persone fisiche - Ri                                                                                     | Registrazione                                                   | ichiesta del PIN                                                       |
| Codice fiscale: Codice fiscale: Codice fiscal | dei redditi                | è necessario fornire i dati relativi alla dichiarazione de                                                                                                    | servizi di Fisconline                                                       | PIN che consente l'accesso ai<br>3 (redditi 2012).                                                       | Per ottenere il codice<br>presentata nel 201                    | Persone fisiche                                                        |
| * Persone fisiche in possesso della<br>Carta Nazionale dei Servizi (CNS) * Cittadini Italiani residenti<br>all'estero * Società, Enti, Associazioni * Società, Enti, Associazioni Stato della richiesta del PIN Ristampa Per coloro che hanno richiesto il PIN<br>ad un ufficio N.B.: Indicare il reddito complessivo in unità di euro senza decimali e senza punti (ad esempio se il reddito complessivo è stato di<br>32.400,12 indicare 32400). Se il reddito complessivo dichiarato è negativo bisognerà indicare l'importo preceduto dal segno men<br>el caso di Euro -56480) <u>esempio - pdf</u> . Maggiori informazioni Il sistema fornirà subito la prima parte del Pin (prime 4 cifre); il richiedente riceverà entro 15 giorni, al domicilio conosciuto dall'/<br>Entrate, una lettera contenente gli elementi necessari a completare il codice Pin (ultime 6 cifre) e la password di accesso. Attenzione: se i dati non coincidono con quelli in possesso dell'Agenzia delle Entrate, la domanda di abilitazione non sarà acces                                                                                                    |                            |                                                                                                    |                                                                             |                                                                                                    | Codice fiscale:                                                 |                                                                        |
|                                                                                                    |                            | Presentata tramite                                                                                                    |                                                                             |                                                                                                    | la<br>IS) → Modello                                             | Persone fisiche in possesso della<br>Carta Nazionale dei Servizi (CNS) |
| Società, Enti, Associazioni Stato della richiesta del PIN Ristampa Per coloro che hanno richiesto il PIN ad un ufficio N.B.: Indicare il reddito complessivo in unità di euro senza decimali e senza punti (ad esempio se il reddito complessivo è stato d     Sac.400,12 indicare 32400). Se il reddito complessivo dichiarato è negativo bisognerà indicare l'importo preceduto dal segno men nel caso di Euro -56480) esempio - pdf. Maggiori informazioni Il sistema fornirà subito la prima parte del Pin (prime 4 cifre); il richiedente riceverà entro 15 giorni, al domicilio conosciuto dall' Entrate, una lettera contenente gli elementi necessari a completare il codice Pin (ultime 6 cifre) e la password di accesso. Attenzione: se i dati non coincidono con quelli in possesso dell'Agenzia delle Entrate, la domanda di abilitazione non sarà acce                                                                                                    |                            | Sostituto/Intermediario                                                                                                    | 0                                                                           | eso CUD)                                                                                                 | Nessuno (compr     720                                          | Cittadini italiani residenti<br>all'estero                             |
| Stato della richiesta del PIN         Ristampa         Per coloro che hanno richiesto il PIN<br>ad un ufficio         N.B.: Indicare il reddito complessivo in unità di euro senza decimali e senza punti (ad esempio se il reddito complessivo è stato di<br>32.400,12 indicare 32400). Se il reddito complessivo dichiarato è negativo bisognerà indicare l'importo preceduto dal segno men<br>nel caso di Euro -56480) esempio - pdf.         Maggiori informazioni         Il sistema fornirà subito la prima parte del Pin (prime 4 cifre); il richiedente riceverà entro 15 giorni, al domicilio conosciuto dall'a<br>Entrate, una lettera contenente gli elementi necessari a completare il codice Pin (utime 6 cifre) e la password di accesso.         Attenzione: se i dati non coincidono con quelli in possesso dell'Agenzia delle Entrate, la domanda di abilitazione non sarà acce                                                                                                    |                            | Servizi telematici<br>Ufficio Agenzia Entrate                                                                                                    | 000                                                                         | siche                                                                                                    | O 730<br>O Unico persone fi                                     | Società, Enti, Associazioni                                            |
| Ristampa Per coloro che hanno richiesto il PIN ad un ufficio N.B.: Indicare il reddito complessivo in unità di euro senza decimali e senza punti (ad esempio se il reddito complessivo è stato di 22.400,12 indicare 32.400,). Se il reddito complessivo dichiarato è negativo bisognerà indicare l'importo preceduto dal segno men ad un ufficio Invia Ripulisci Maggiori informazioni Il sistema fornirà subito la prima parte del Pin (prime 4 cifre); il richiedente riceverà entro 15 giorni, al domicilio conosciuto dall' Entrate, una lettera contenente gli elementi necessari a completare il codice Pin (ultime 6 cifre) e la password di accesso. Attenzione: se i dati non coincidono con quelli in possesso dell'Agenzia delle Entrate, la domanda di abilitazione non sarà acce                                                                                                    |                            |                                                                                                    |                                                                             | /0:                                                                                                    | Reddito complessi                                               | tato della richiesta del PIN                                           |
| Ad un ufficio     Invia Ripulisci     Invia Ripulisci     Maggiori informazioni     Il sistema fornirà subito la prima parte del Pin (prime 4 cifre); il richiedente riceverà entro 15 giorni, al domicilio conosciuto dall'     Entrate, una lettera contenente gli elementi necessari a completare il codice Pin (ultime 6 cifre) e la password di accesso.     Attenzione: se i dati non coincidono con quelli in possesso dell'Agenzia delle Entrate, la domanda di abilitazione non sarà acce                                                                                                    | di Euro<br>no (ad esempio, | enza punti (ad esempio se il reddito complessivo è stato di<br>ivo bisognerà indicare l'importo preceduto dal segno meno                                                                           | o senza decimali e s<br>o dichiarato è nega                                 | lito complessivo in unità di eu<br>2400). Se il reddito complessi                                        | N.B.: Indicare il redo<br>32.400,12 indicare 3                  | istampa                                                                |
| Invia Ripulisci Maggiori informazioni Il sistema fornirà subito la prima parte del Pin (prime 4 cifre); il richiedente riceverà entro 15 giorni, al domicilio conosciuto dall'A Entrate, una lettera contenente gli elementi necessari a completare il codice Pin (ultime 6 cifre) e la password di accesso. Attenzione: se i dati non coincidono con quelli in possesso dell'Agenzia delle Entrate, la domanda di abilitazione non sarà acce                                                                                                    |                            |                                                                                                    |                                                                             | 80) <u>esempio - pdf</u> .                                                                               | nel caso di Euro -564                                           | d un ufficio                                                           |
| Maggiori informazioni<br>Il sistema fornirà subito la prima parte del Pin (prime 4 cifre); il richiedente riceverà entro 15 giorni, al domicilio conosciuto dall'<br>Entrate, una lettera contenente gli elementi necessari a completare il <b>codice Pin</b> (ultime 6 cifre) e la password di accesso.<br>Attenzione: se i dati non coincidono con quelli in possesso dell'Agenzia delle Entrate, la domanda di abilitazione non sarà acce                                                                                                    |                            | Ripulisci                                                                                                    | Invia                                                                       |                                                                                                    |                                                                 |                                                                        |
| Il sistema fornirà subito la prima parte del Pin (prime 4 cifre); il richiedente riceverà entro 15 giorni, al domicilio conosciuto dall',<br>Entrate, una lettera contenente gli elementi necessari a completare il <b>codice Pin</b> (ultime 6 cifre) e la password di accesso.<br><b>Attenzione</b> : se i dati non coincidono con quelli in possesso dell'Agenzia delle Entrate, la domanda di abilitazione non sarà acce                                                                                                    |                            |                                                                                                    |                                                                             | mazioni                                                                                                  | Maggiori info                                                   |                                                                        |
| Attenzione: se i dati non coincidono con quelli in possesso dell'Agenzia delle Entrate, la domanda di abilitazione non sarà acce                                                                                                    | 'Agenzia delle             | ente riceverà entro 15 giorni, al domicilio conosciuto dall'Ag<br><b>odice Pin</b> (ultime 6 cifre) e la password di accesso.                                                                      | ne 4 cifre); il richied<br>ari a completare il <b>c</b>                     | ito la prima parte del Pin (prir<br>contenente gli elementi necess                                       | Il sistema fornirà sut<br>Entrate, una lettera e                |                                                                        |
| questo caso, è possibile ripetere l'operazione presentando una nuova domanda. Se dopo tre tentativi i dati indicati risultassero<br>corretti, la domanda sarà respinta e occorrerà recarsi presso un <u>ufficio territoriale dell'Agenzia</u> per ottenere il codice Pin.                                                                                                    | ettata. In<br>o ancora non | zia delle Entrate, la domanda di abilitazione non sarà accett.<br>domanda. Se dopo tre tentativi i dati indicati risultassero ar<br><u>o territoriale dell'Agenzia</u> per ottenere il codice Pin. | n possesso dell'Agen<br>sentando una nuova<br>carsi presso un <u>uffici</u> | ati non coincidono con quelli ir<br>sibile ripetere l'operazione pres<br>a sarà respinta e occorrerà rec | Attenzione: se i d<br>questo caso, è pos<br>corretti, la domand |                                                                        |
|                                                                                                    |                            |                                                                                                    |                                                                             |                                                                                                    |                                                                 |                                                                        |

Nel caso in cui la dichiarazione per l'anno d'imposta 2012 (mod. Unico 2013 o 730/2013) sia stata presentata dal nostro Studio, selezionare l'opzione "Sostituto/Intermediario"

Per la compilazione del campo "reddito complessivo" vedere le istruzioni a pagina successiva.

Terminata la compilazione, confermare i dati cliccando sul tasto INVIA.

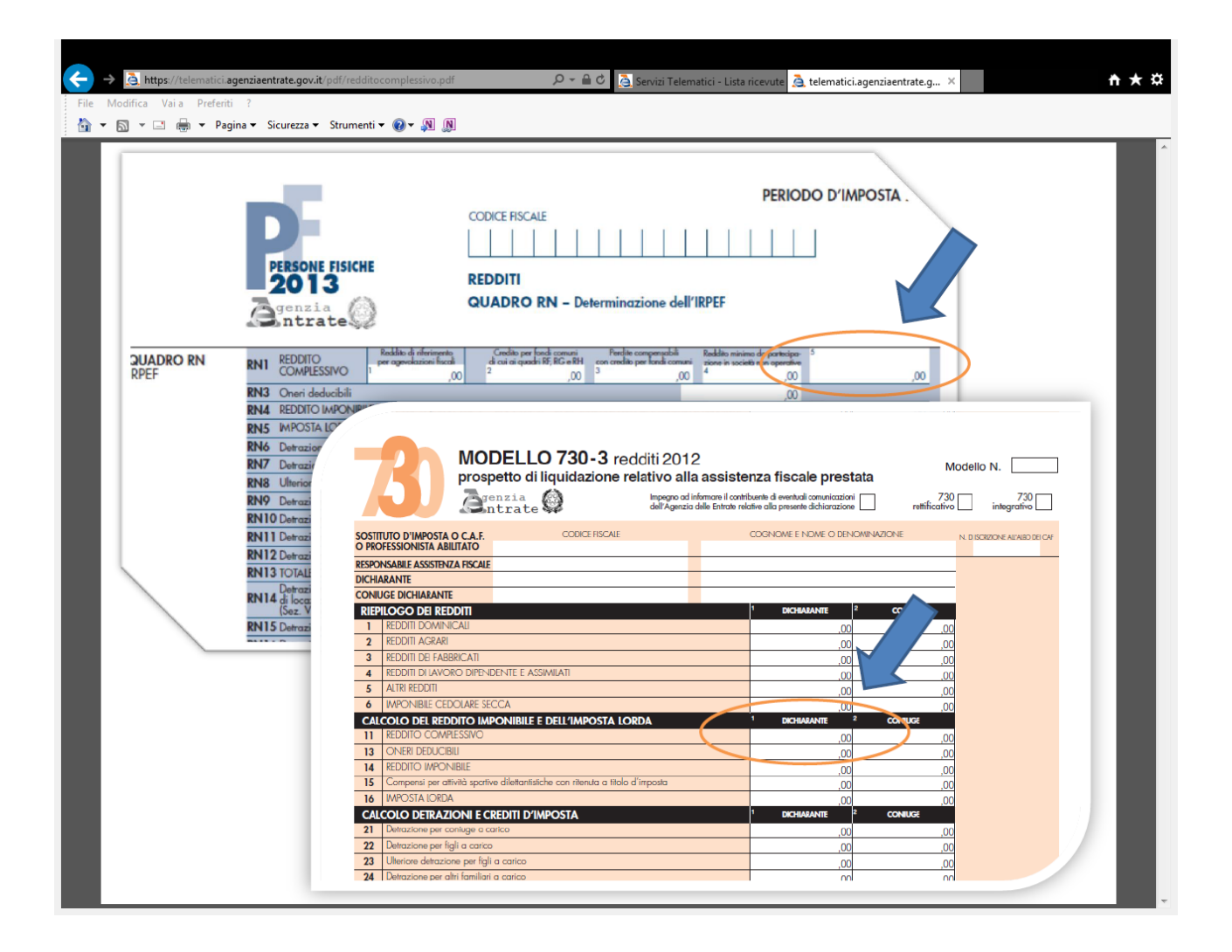

**Attenzione**: se i dati non coincidono con quelli in possesso dell'Agenzia delle Entrate, la domanda di abilitazione non sarà accettata. In questo caso, è possibile ripetere l'operazione presentando una nuova domanda. Se dopo tre tentativi i dati indicati risultassero ancora non corretti, la domanda sarà respinta e occorrerà recarsi presso un ufficio territoriale dell'Agenzia per ottenere il codice Pin.

Se invece i dati inseriti coincidono con quelli in possesso dell'Agenzia delle Entrate, apparirà la seguente pagina di conferma:

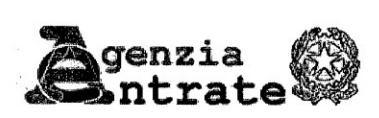

La domanda che sta presentando, se accettata, le permetterà di accedere al servizio telematico Internet.

La preghiamo di verificare che i dati indicati siano corretti:

**Codice Fiscale:** 

11

XYZ ABC 72 V 40 B963 Q

Tipo di dichiarazione:

Unico persone fisiche

Presentata tramite:

Sostituto/Intermediario

Reddito (in euro): 5000

Attenzione: se i dati non coincidono con quelli in possesso dell'Agenzia delle Entrate, la domanda di abilitazione non sara' accettata: prema il pulsante "Conferma" se i dati sono corretti; prema "Annulla" per tornare alla pagina precedente.

## Tutela della privacy

In base al D.Lgs. 196/2003, art. 183, tutti i dati dichiarati dal contribuente e destinati all'Agenzia delle Entrate sono di natura privata (distinti in "dati personali" e "dati sensibili"). L'Agenzia delle Entrate si impegna a trattarli nel pieno rispetto delle norme. Per consultare le informazioni che riguardano il titolare, i responsabili e le modalità del trattamento dei dati, nonché i diritti esercitabili sui dati stessi, può selezionare la voce "Informativa sul trattamento dei dati personali".

|   | Conferma                                                                                                    |
|---|----------------------------------------------------------------------------------------------------|
|   | Annulla Informativa sul trattamento dei dati personali - pdf                                                      |
| £ |                                                                                                    |
|   | Agenzia delle Entrate via Cristoforo Colombo n. 426 C/D 00145 Roma - Codice Fiscale e Partita Iva:<br>06363391001 |
|   |                                                                                                    |
|   |                                                                                                    |

Per completare la procedura di richiesta, cliccare sul pulsante CONFERMA

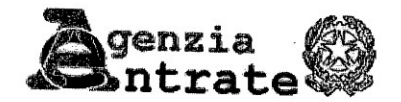

100

Ť

1

## Richiesta del Codice PIN effettuata con successo

Codice fiscale: XYZ ABC72V40 B969Q

Domanda di abilitazione n. 14030968239 (Tipo di dichiarazione: Unico persone fisiche, presentata tramite: Sostituto/Intermediario, con reddito (in euro): 5000)

La prima parte del Codice PIN per utilizzare i servizi telematici è la seguente: 9344

E' importante che conservi questi dati poiché le occorreranno in seguito.

La restante parte del Codice PIN e la Sua password di accesso Le saranno recapitate direttamente al suo domicilio fiscale, noto all'Agenzia delle Entrate. Se non riceve la comunicazione entro 15 giorni o in caso di smarrimento della comunicazione stessa, è necessario rivolgersi ad un ufficio territoriale dell'Agenzia delle Entrate.

Agenzia delle Entrate via Cristoforo Colombo n. 426 C/D 00145 Roma - Codice Fiscale e Partita Iva: 06363391001